**Step 1 - The first thing you will do is set the header for your cover page.** Your paper should be typed, double-spaced on standard-sized paper (8.5" x 11") with 1" margins on all sides. You should use 12 pt. Times New Roman font or a similar font.

1. From your open Word document, select the **Insert** tab.

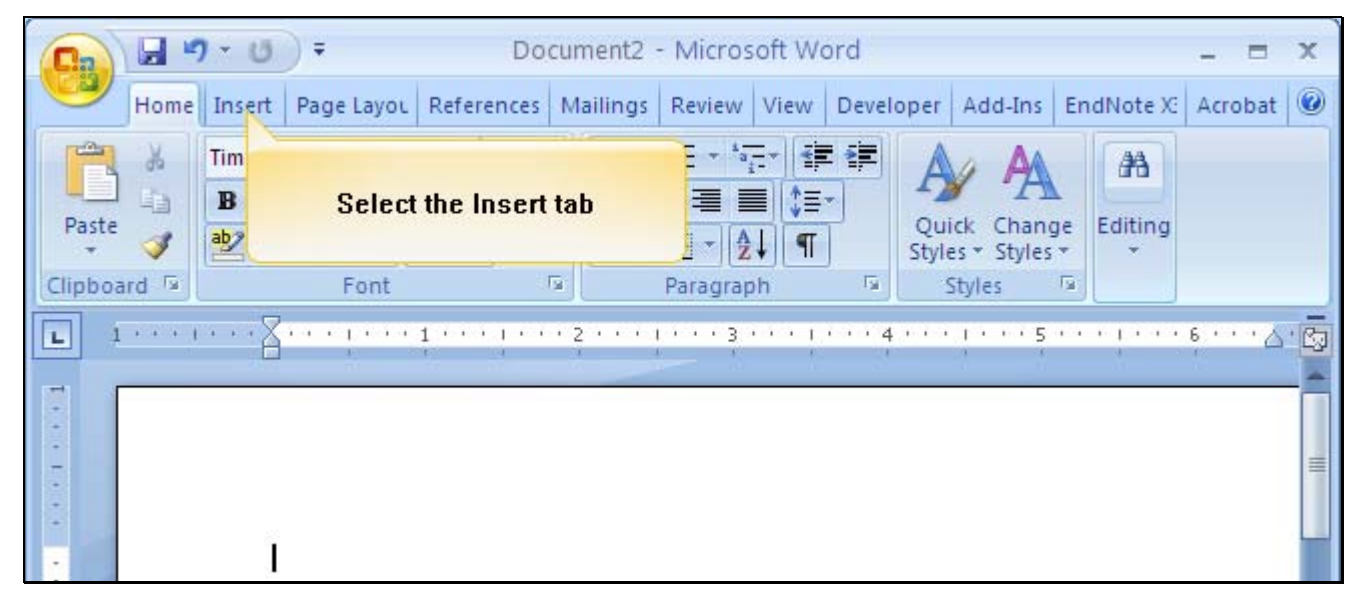

2. From the Insert tab, select the **Header** button.

| (     | 17   |                 | (U) =     |                          | Doc       | ocument2 - Microsoft Word 📃 📼 |                  |      |           |            |         |          |           |  |
|-------|------|-----------------|-----------|--------------------------|-----------|-------------------------------|------------------|------|-----------|------------|---------|----------|-----------|--|
| 9     | 9    | Home In         | sert Pag  | ge Layou 🛛 R             | eferences | Mailings                      | Review           | View | Developer | Add-Ins    | EndNote | X: Acrob | at 🕜      |  |
|       |      |                 |           |                          | -         | 📑 Hea                         | der *            |      | A 🛛 🗐 🤇   | uick Parts | • 🖉 •   | Ω        |           |  |
| P     | ages | Table<br>Tables | Picture   | Clip<br>Art<br>strations | Links     | Pag<br>Heade                  | te<br>e I<br>r ĉ | S    | elect Hea | der        |         | Symbols  |           |  |
| L     |      |                 | • • 🖉 • • | 1                        |           |                               |                  |      | 4         | 1 • • • 5  |         | 6        | <u>د.</u> |  |
|       |      |                 | 810       | - 10 - 17                | 1         | - N                           | - 10             | 60   | 0         | ai ji      | άų -    | 102      |           |  |
| + +   |      |                 |           |                          |           |                               |                  |      |           |            |         |          |           |  |
| L + + |      |                 |           |                          |           |                               |                  |      |           |            |         |          | -         |  |
|       |      |                 | ĩ         |                          |           |                               |                  |      |           |            |         |          |           |  |
| •     | 2    |                 | 3         |                          |           |                               |                  |      |           |            |         |          |           |  |

| Home Insert Page Layou References     | Add-Ins EndNote X: Acrobat                                                                                                    |
|---------------------------------------|----------------------------------------------------------------------------------------------------|
| Pages Table Picture Clip Art III Link | S Header A Quick Parts A Quick Parts A Quick A Quick A Quick A Quick A Quick A Quick A Quick A Quick A Quick A Qui |
|                                       | Select the Blank item                                                                                                    |
| · I                                   | [Type text] [Type text] [Type text]                                                                                                    |

3. Several sample header types display, select the first one titled **Blank**.

4. In the field that says **Type text**, type your header which consists of "Running head: FIRST 50 CHARACTERS OF YOUR TITLE"

| Document2 - Microsoft Word -                                                                       |                               |                                         |                    |                                       |  |  |  |  |  |  |
|----------------------------------------------------------------------------------------------------|-------------------------------|-----------------------------------------|--------------------|---------------------------------------|--|--|--|--|--|--|
| Home Insert                                                                                        | Page Lay Reference Mail       | ings Review View [                      | Develop Add-Ins Er | ndNote Acrobat Design @               |  |  |  |  |  |  |
| <ul> <li>Header *</li> <li>Footer *</li> <li>Page Number *</li> <li>Header &amp; Footer</li> </ul> | Date<br>& Time Clip Art       | Go to Go to<br>Header Footer Navigation | Options            | Close Header<br>and Footer            |  |  |  |  |  |  |
| L 1 · · · · · · · · · · · · · · · · · ·                                                            | [Typetext]<br>Enter your runr | ning head here.                         | 4                  | · 5 · · · · 1 · · · · 6 · · · · 4 · C |  |  |  |  |  |  |
|                                                                                                    |                               |                                         |                    | *                                     |  |  |  |  |  |  |

- 🚽 🍠 × 😈 🔵 🖛 Document2 - Microsoft Word X C:n Home Insert Page Lay Referent Mailings Review View Develop Add-Ins EndNote Acrobat Design 🞯 Times New Roman 🔹 12 🔹 de. 44 B I <u>U</u> → abe X<sub>2</sub> X<sup>2</sup> B Paste Quick Change Editing V 2 - □ - 2↓ ¶ ab2 - A - Aa- A A Styles \* Styles \* 5 15 Clipboard 🖪 Paragraph Styles Ta I Font ····1····1····2····3·<u>1</u>····4····5····5····6···<u>4</u>··<mark>6</mark>3 L ſ Running head FIRST 50 CHARACTERS OF YOUR TITLE - - -٩ ٩ Header Press the Tab key
- 5. After typing your title, press the **Tab** key.

6. Click the Page Number menu, and select the Current Position option.

| 0.    | 0-6 0                                                                                           | ÷                          |                                      | D               | Document2 - Microsoft Word |                     |         |          |                       |                            |       |   |  |
|-------|-------------------------------------------------------------------------------------------------|----------------------------|--------------------------------------|-----------------|----------------------------|---------------------|---------|----------|-----------------------|----------------------------|-------|---|--|
| 0     | Home Inser                                                                                      | t Page Lay                 | Referenc                             | Mailings        | Review                     | View                | Develop | Add-Ins  | EndNote               | Acrobat                    | esign | ۲ |  |
|       | Header <del>*</del><br>Footer <del>*</del><br>Page Number <del>*</del>                          | Date<br>& Time             | Quick Parts *<br>Picture<br>Clip Art |                 |                            | to<br>ter           | Options | □ + 0.5° |                       | Close Header<br>and Footer |       |   |  |
|       | <u>T</u> op of Page<br><u>B</u> ottom of Pag<br><u>P</u> age Margins<br><u>C</u> urrent Positio | e )<br>Dan )               | ert<br>1 • • • •                     | 1 • • • 2 •     | Navigati                   | ion<br>'3' <u>1</u> |         | Po       | sition<br>• • • 5 • • | Close                      | ·     |   |  |
| 1 📜 🖏 | Eormat Page I<br><u>R</u> emove Page<br>Header                                                  | Page N<br>Current<br>iterr | lumber n<br>Positior<br>1            | nenu,<br>I menu | S·OF·Y                     | OUR-TITI            | LE      |          |                       | 1                          |       |   |  |

| ( | 0.1         |                                 | - (2     | ) <del>+</del> |                                  | D           | ocumen              | t2 - Mi   | crosoft W | /ord      |             |                   | - =              | х   |
|---|-------------|---------------------------------|----------|----------------|----------------------------------|-------------|---------------------|-----------|-----------|-----------|-------------|-------------------|------------------|-----|
|   | 00          | Home                            | Insert   | Page Lay       | Reference                        | Mailings    | Review              | View      | Develop   | Add-Ins   | EndNote     | Acrobat           | Design           | 0   |
|   | H<br>F<br>P | leader *<br>ooter *<br>age Numb | per T    | Date<br>& Time | Quick Par<br>Picture<br>Clip Art | rts •       | o to Go<br>ader Foo | to<br>ter | Options   | + 0.5     | r ‡         | Close H<br>and Fo | leader           |     |
| J | Iop of Page |                                 |          |                | ert                              |             | Navigat             | ion       |           | Po        | sition      | Clo               | se               |     |
|   |             | <u>B</u> ottom                  | of Page  | •              | 1 • • •                          | 1 • • • 2 • |                     | · 3 · 1   | 111112    | 4 • • • • | • • • 5 • • |                   | 6 · · · <u>4</u> | · © |
|   |             | <u>P</u> age Ma                 | rgins    |                |                                  |             |                     |           |           |           |             |                   |                  |     |
|   | •           | Current                         | Position | n →            | Simpl                            | e           |                     |           |           |           |             |                   | -                |     |
|   | <b>P</b>    | <u>F</u> ormat F                | age Nu   | mbers          | Plain Number                     |             |                     |           |           |           |             |                   |                  | r 🔳 |
|   |             | Remove                          | Page N   | umbers         | 1                                |             |                     |           |           |           |             |                   |                  |     |
|   | Header      |                                 |          |                | Page )<br>Accent F               | Select      | the Pla             | in Nun    | nber item |           |             |                   |                  |     |

7. From the list of options, select **Plain Number**.

8. Page number 1 displays at your right margin; click the **Close Header and Footer** button to continue.

| 0. 0.0                                                                | ÷                       | Document2 - Microsoft Word                                                                                                    | d                             | _ = x                        |
|-----------------------------------------------------------------------|-------------------------|----------------------------------------------------------------------------------------------------|-------------------------------|------------------------------|
| Home Insert                                                           | Page Lay Referent Mail  | ings Review View Develop Add                                                                                                    | d-Ins EndNote Acrobat         | Design 🕜                     |
| <ul> <li>Header *</li> <li>Footer *</li> <li>Page Number *</li> </ul> | Date & Clip Art         | Go to Go to<br>Header Footer                                                                                                    | + 0.5"<br>+ 0.5"<br>Close     | eader<br>oter                |
| Header & Footer                                                       | Insert                  | Navigation Click the Click the Click | lose Header and<br>ter button | e<br>• • • • <u>&amp; • </u> |
| Header                                                                | Running-head-FIRST-50-C | HARACTERS OF YOUR TITLE                                                                                                    | +                             | 11                           |

## Step 2 – Setting up your subsequent pages.

1. After typing your title, name, and date (as well as any other required information), click the **Page Layout** tab.

|         | 🛛 🚽 🐨 🐨 🚽 🖉 🗸 🖉 🚽 🖉 🖉                                                                                                    | ×    |
|---------|----------------------------------------------------------------------------------------------------|------|
|         | Home Insert Page Layou References Mailings Review View Developer Add-Ins EndNote X: Acrobat                                                                                                    | 0    |
| Pages   | Table       Picture       After entering your Title, Name, and Date, Select the Page Layout tab       A       Quick Parts *        *       Image: Constraint of the page Layout tab         Table       Picture       After entering your Title, Name, and Date, Select the Page Layout tab       Image: Constraint of the page Layout tab       Image: Constraint of the page Layout tab       Image: Constraint of the page Layout tab       Image: Constraint of the page Layout tab       Image: Constraint of the page Layout tab       Image: Constraint of the page Layout tab       Image: Constraint of the page Layout tab       Image: Constraint of tab       Image: Constraint of tab       Image: Consta       Image: Consta       Image: C |      |
|         | Tables Illustrations Header & Footer Text                                                                                                    | _    |
| L       | 1 · · · · · · · · Ă · · · · · · · · · ·                                                                                                    | Co . |
| • 10    | 5                                                                                                    | 1    |
| -       | 4                                                                                                    |      |
| -       | 5                                                                                                    | -    |
| 1       |                                                                                                    |      |
| -       | 5                                                                                                    |      |
|         | 4                                                                                                    |      |
| 2       | Title¶                                                                                                    |      |
| -       | Name¶                                                                                                    |      |
| 1       | Data                                                                                                    | *    |
| -       | Date                                                                                                    | ±    |
|         | 1                                                                                                    | •    |
| •       |                                                                                                    | Ŧ    |
| Page: 1 | 1 of 1 Words: 3 🧭 🎦 🛛 🗍 🖬 🗔 🚍 80% 🕞 🔍 (+)                                                                                                    |      |

|             | Home Insert P         | age Layou Refere                                        | nces Mailings        | Review View                                                  | Developer                           | Add-Ins                                                                                                    | EndNote X:                | Acrobat | 0 |
|-------------|-----------------------|---------------------------------------------------------|----------------------|--------------------------------------------------------------|-------------------------------------|----------------------------------------------------------------------------------------------------|---------------------------|---------|---|
| Them<br>The | A<br>Margins<br>memes | Corientation ▼<br>☐ Size ▼<br>■ Columns ▼<br>Page Setup | bi Select<br>Section | termark • In<br>the Color • in<br>the Insert P<br>ons Breaks | ndent<br>≔ o-<br>Page and<br>Option | Spacir<br>Spacir<br>Sp | ng<br>pt ‡<br>D pt ‡<br>G | Arrange |   |
| L           | 1                     | $\cdots$                                                | 1 2 1                |                                                              | 1 · · · 4 · · ·                     | 1 5                                                                                                    |                           | έ···Δ.  | Q |
| •           | ۲                     |                                                         |                      |                                                              |                                     |                                                                                                    |                           |         | Î |
| -           | ٢                     |                                                         |                      |                                                              |                                     |                                                                                                    |                           |         |   |
| -           | ٩                     |                                                         |                      |                                                              |                                     |                                                                                                    |                           |         | = |
|             | - T                   |                                                         |                      |                                                              |                                     |                                                                                                    |                           |         | ш |
| -           | ্ৰ                    |                                                         |                      |                                                              |                                     |                                                                                                    |                           |         |   |
| 2 - 2       | <u> </u>              |                                                         |                      |                                                              |                                     |                                                                                                    |                           |         |   |
|             |                       |                                                         |                      | Title                                                        |                                     |                                                                                                    |                           |         |   |
| 7           |                       |                                                         |                      | Name                                                         | 1                                   |                                                                                                    |                           |         |   |
| -<br>m      |                       |                                                         |                      | Date                                                         | ſ                                   |                                                                                                    |                           |         | * |
| •           |                       |                                                         |                      | ł.                                                           |                                     |                                                                                                    |                           |         | • |

2. Select the Insert Page and Sections Breaks option.

| Home Insert Page Layou                                                                     | References Mailings Review View Developer Add-Ins EndNote X: Acrobat @                                                                                                    |
|--------------------------------------------------------------------------------------------|----------------------------------------------------------------------------------------------------|
| Aa     ▲     ▲     Ar     Ar     I     Size +       Themes     Ar     Margins     ■     Ar | tion * 🔁 🔹 Watermark * Indent Spacing                                                                                                    |
| Themes Page Setup                                                                          | Image       Mark the point at which one page ends and the next page begins.         Image       Image         Image       Image         Image                                                                                                    |
|                                                                                            | Image: Dreak will begin in the next column.         Image: Dreak will begin in the next column.         Image: Dreak will begin in the next column. <t< td=""></t<> |
| -                                                                                          | Section Breaks                                                                                                    |
|                                                                                            | Mext Page<br>Insert a section break and start the new<br>section on the next page.                                                                                                    |
|                                                                                            | Continuous<br>Insert a secti<br>section on the Select the Next Page menu item                                                                                                    |
| •                                                                                          | Even Page     Incert a section break and start the new                                                                                                    |

3, From the list of types of breaks, select **Section Breaks>Next Page**.

4. On the second page, you will start your document. Double-click the header that appears on page 2 of your document.

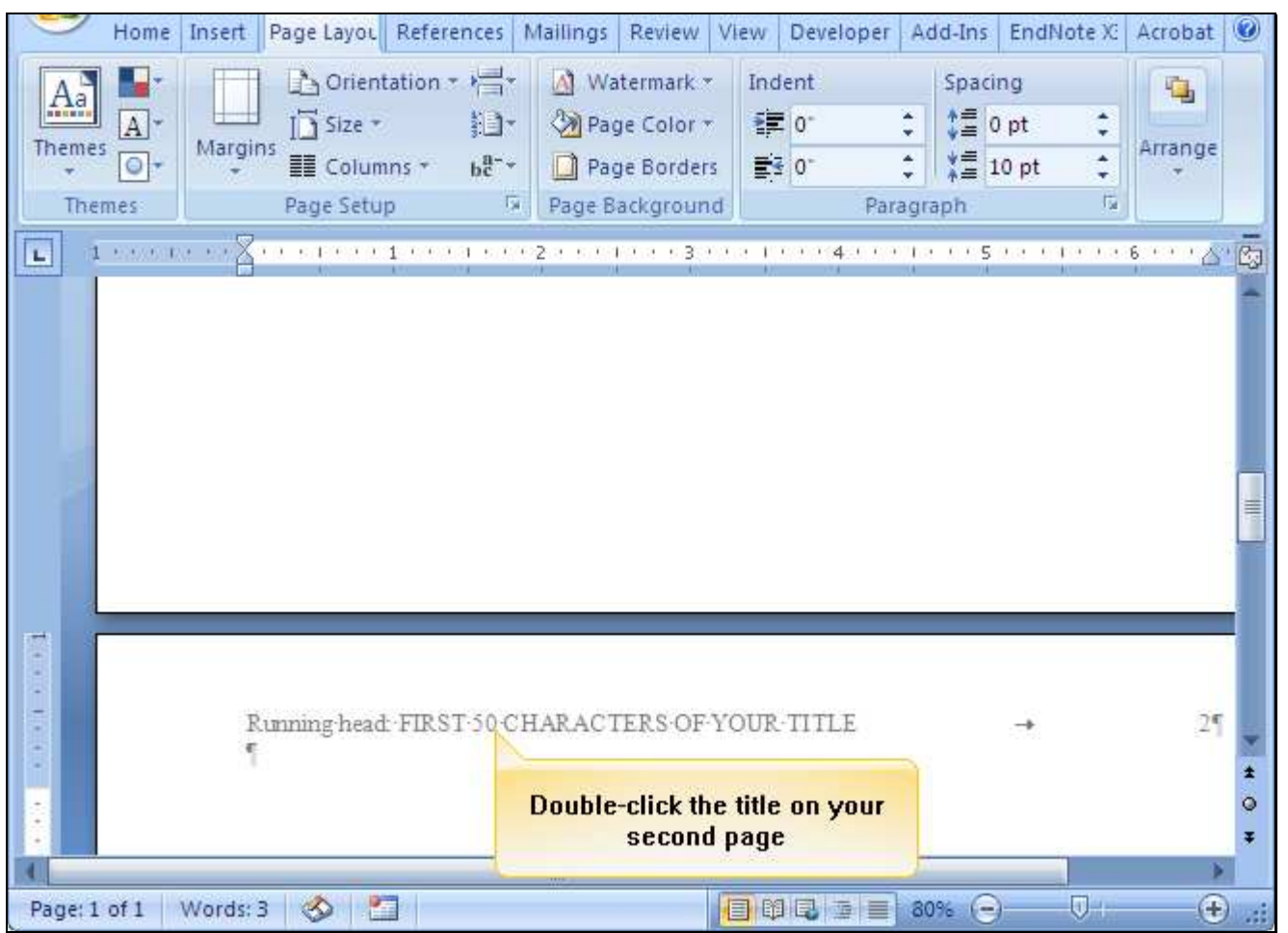

| 0 - 6 2 - 0                                                                                        | D'Ŧ               |                                              | Docum                        | ent2 - Mi      |          | - 0     | х            |                  |                 |            |
|----------------------------------------------------------------------------------------------------|-------------------|----------------------------------------------|------------------------------|----------------|----------|---------|--------------|------------------|-----------------|------------|
| Home Insert                                                                                        | Page Lay F        | Reference Mail                               | ings Revie                   | w View         | Develop  | Add-Ins | EndNote      | Acrobat          | Design          | 0          |
| <ul> <li>Header *</li> <li>Footer *</li> <li>Page Number *</li> <li>Header &amp; Footer</li> </ul> | Date<br>& Time    | Quick Parts *<br>Picture<br>Clip Art<br>sert | Go to G<br>Header F<br>Navig | 50 to<br>ooter | Options  | + 0.    | 5° ‡<br>5° ‡ | Close H<br>and F | leader<br>ooter |            |
| Footer -Section                                                                                    | on 1-             | 1 • • • • • • •                              | • 2 • • • 1                  | 3. <b>1</b>    |          |         | Click Op     | tions            |                 |            |
|                                                                                                    | ¶<br>Running-head | +-FIRST-50-C                                 | HARACTE                      | RS-OF-Y        | DUR-TITI | E       |              |                  | 2               |            |
| Header -Secti                                                                                      | ion 2-            |                                              |                              |                |          |         |              |                  | Same            | ±<br>0 5 6 |

5. From the header tab, select the **Options** button.

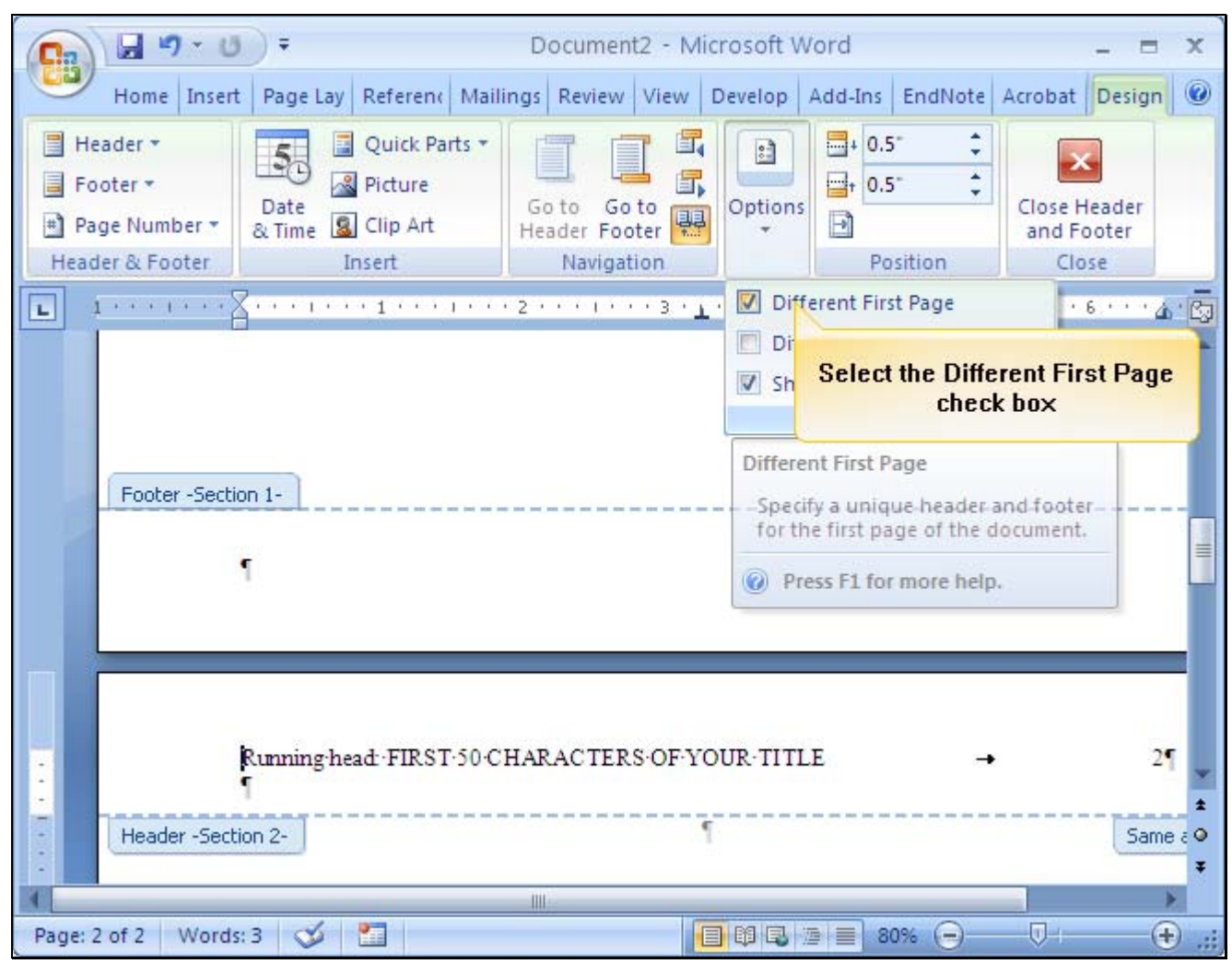

6. From the list of Options, select the **Different First Page** check box.

| 💽 🖬 🤊 - U                                                                                          | D =            |                                 | D                     | Document2 - Microsoft Word              |                                        |                                            |                    |         |                            |                     |               |  |
|----------------------------------------------------------------------------------------------------|----------------|---------------------------------|-----------------------|-----------------------------------------|----------------------------------------|--------------------------------------------|--------------------|---------|----------------------------|---------------------|---------------|--|
| Home Inser                                                                                         | Page Lay       | Reference                       | Mailings              | Review                                  | View                                   | Develop                                    | Add-Ins            | EndNote | Acrobat                    | Design              | 0             |  |
| <ul> <li>Header *</li> <li>Footer *</li> <li>Page Number *</li> <li>Header &amp; Footer</li> </ul> | Date<br>& Time | Quick Pa<br>Picture<br>Clip Art | rts •<br>Gi<br>He     | o to Go<br>ader Foc<br>Navigat          | to<br>ter                              | Options                                    | + 0.5              | s \$    | Close Hi<br>and Fo<br>Clos | eader<br>oter<br>se |               |  |
|                                                                                                    | FIRST-50-C     | CHARACT                         | TERS-OF-              | YOUR T                                  | ' <sup>3</sup> ' <u>1</u>              | <u>-</u> a [ 1 - 1 - 1 - 1                 | 4 • • • 1          |         | 6                          | 5 • • • 4           | • 5)<br><br>1 |  |
| First Page He                                                                                      | ader -Section  | 12-                             | Re-er<br>same<br>with | nter you<br>as the<br>but "Rui<br>press | r title,<br>cover<br>nning l<br>the Ta | which is<br>page ex<br>head:" TI<br>ib key | the<br>cept<br>hen |         |                            | Sam                 | e a           |  |

7. Re-enter your title without "Running head:" and press the Tab key to insert the page number.

8. You will enter the page number again the same way you did on the first page. Select **Current Position** from the Page Number menu.

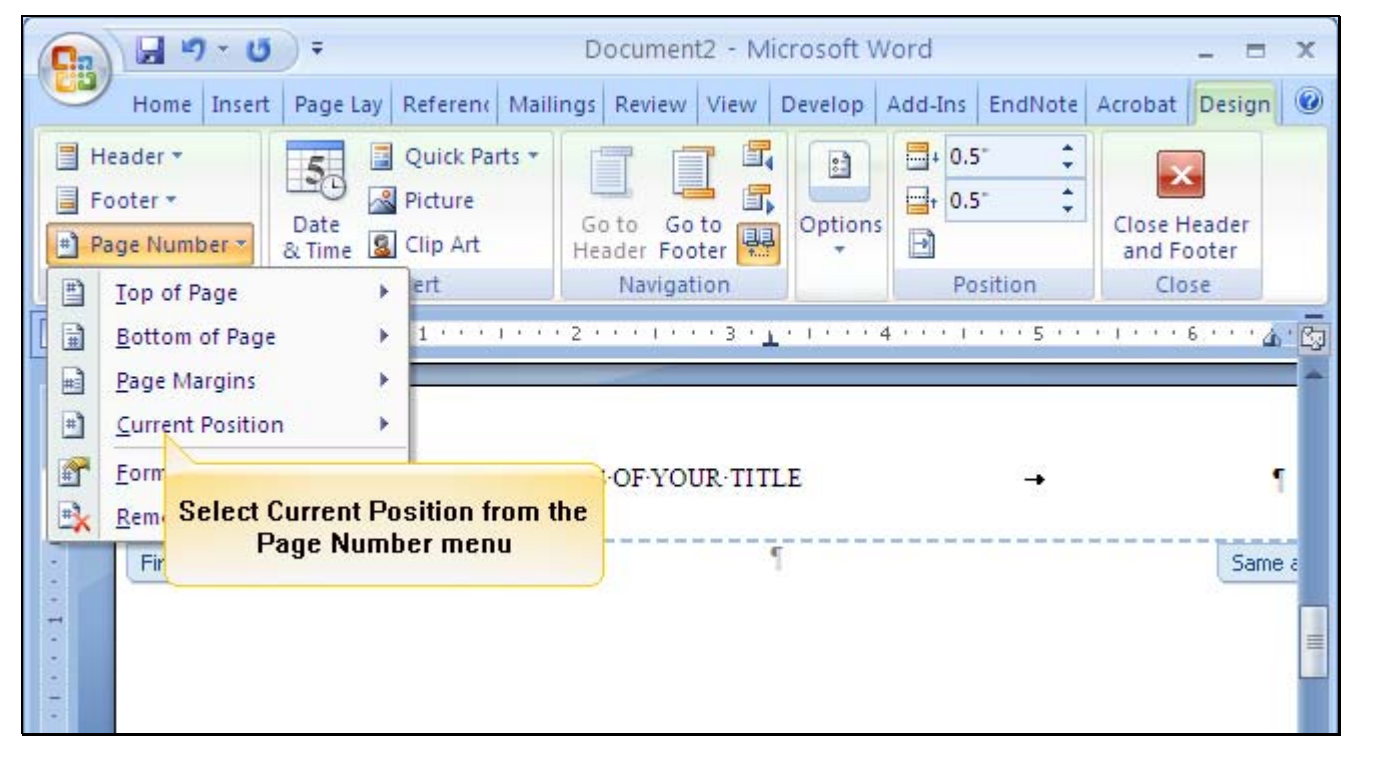

| ( | 0        |                                  | - 0     | )=             |                                 | D                | ocumen              | t2 - Mi        | crosoft W    | ord     |             |                   | - 0              | x   |
|---|----------|----------------------------------|---------|----------------|---------------------------------|------------------|---------------------|----------------|--------------|---------|-------------|-------------------|------------------|-----|
|   | 0        | Home                             | Insert  | Page Lay       | Reference                       | Mailings         | Review              | View           | Develop      | Add-Ins | EndNote     | Acrobat           | Design           | 0   |
|   | H<br>F   | leader *<br>ooter *<br>age Numbe | er *    | Date<br>& Time | Quick Pa<br>Picture<br>Clip Art | rts •<br>G<br>He | o to Go<br>ader Foo | to<br>ter      | Options<br>• | + 0.5   | 5° ‡        | Close H<br>and Fo | leader<br>ooter  |     |
| Ц | •        | Top of Pa                        | ge      | •              | ert                             |                  | Navigat             | ion            |              | Po      | sition      | Clo               | se               |     |
|   |          | <u>B</u> ottom o                 | f Page  | ×              | 1 • • •                         | 1 + + + 2 -      |                     | - 3 - <u>1</u> | • 1 • • • 4  | 1       | • • • 5 • • |                   | 6 · · · <u>4</u> | · 😡 |
|   |          | <u>P</u> age Mar                 | gins    | *              |                                 | _                | 1                   |                |              |         |             |                   |                  | -   |
|   | •        | Current P                        | osition | n →            | Simpl                           | e                |                     |                |              |         |             |                   |                  |     |
|   | <b>P</b> | Eormat Pa                        | age Nu  | mbers          | Plain N                         | Plain Number     |                     |                |              |         |             |                   |                  |     |
|   | =        | Remove P                         | age Nu  | umbers         | 1                               | 1                |                     |                |              |         |             |                   |                  |     |
|   | -        | First Pa                         | ge Hea  | der -Section   | 6                               |                  |                     |                |              |         |             |                   | Same             | e a |
|   |          |                                  |         |                |                                 | Sele             | ct the P            | lain Nu        | ımber ite    | m       |             |                   |                  |     |
|   | -        |                                  |         |                | Page )                          | ¢                |                     |                |              |         |             |                   |                  |     |
|   | -<br>N   | 1                                |         |                | Accent I                        | Bar 1            |                     |                |              |         |             |                   |                  |     |
|   | •        |                                  |         |                | 1   l <sup>2</sup> a g (        | 3                |                     |                |              |         |             | )                 |                  |     |

9. From the list of options, select **Plain Number**.

10. Close the header and foot option to begin typing your paper. 🚽 🎝 - 🗗 ) = Document2 - Microsoft Word 0.7 Home Insert Page Lay Referent Mailings Review View Develop Add-Ins EndNote Acrobat Design @ \$ Header \* Quick Parts \* E. + 0.5 : 5 ÷ E, Footer \* 🔏 Picture + 0.5 Goto Date Goto Options Close Feader EE 13 & Time 📓 Clip Art 🖶 Page Number 🔻 Header Footer oter Header & Footer Insert Navigation e **Click the Close Header and** Footer button L 1 . . . . . . . THE FIRST 50 CHARACTERS OF YOUR TITLE - - -Ţ ٩ First Page Header -Section 2-Same a - -

X

· 4 · 23

2

=

## Step 3 – Typing your paper.

1. Enter the title of your paper on the first line. Then click the **Paragraph Format** button.

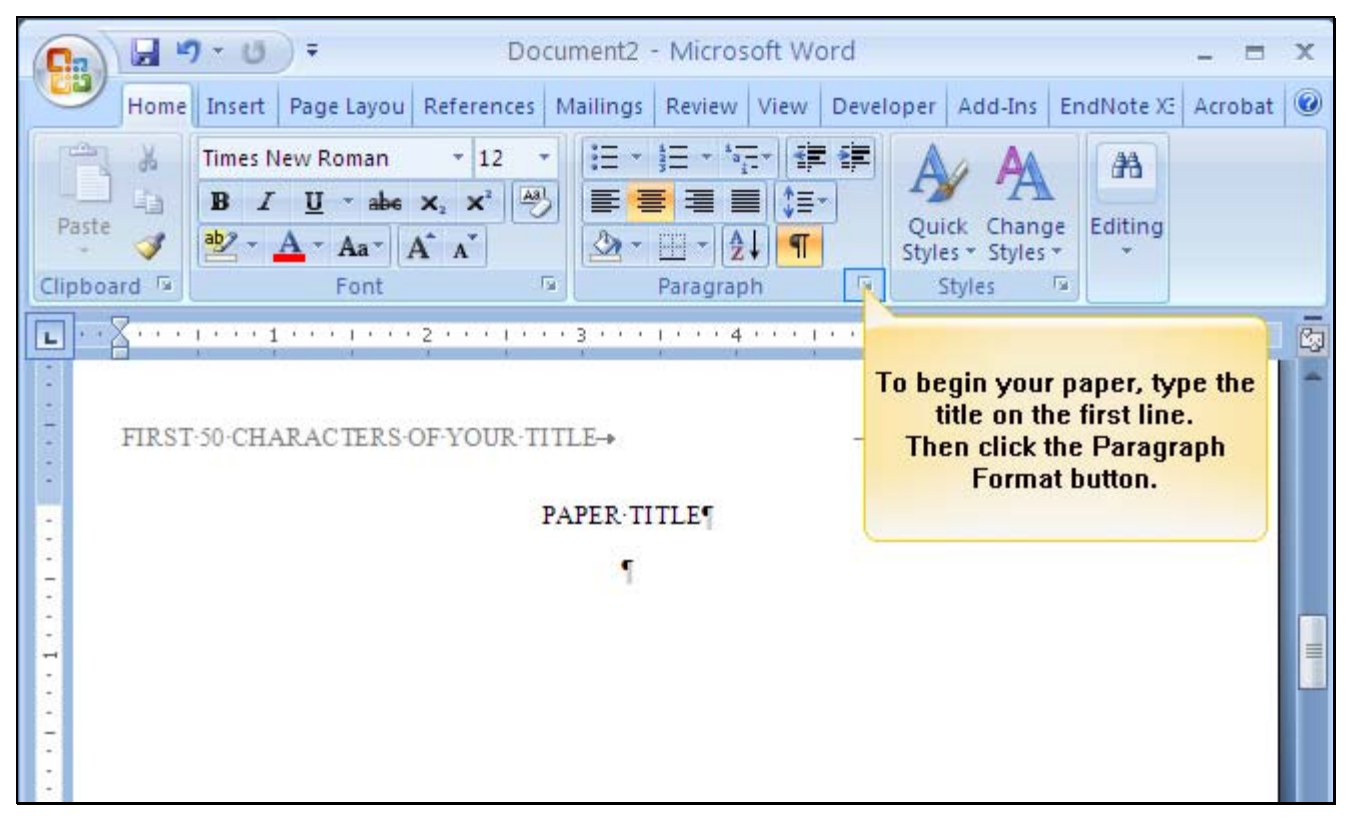

- 2. Your paragraph should be formatted as shown below:
  - a. Alignment is set to left.
  - b. Your Indentation is set to First Line by .05 (this will ensure the first line of your paragraph is indented.
  - c. Your Line spacing is set to Double. Before and After spacing is set to 0.

| Cn 2 . 0                        | Paragraph                                                                                                    |                                                                                                    |         |  |  |
|---------------------------------|----------------------------------------------------------------------------------------------------|----------------------------------------------------------------------------------------------------|---------|--|--|
| Home Insert                     | Indents and Spacing Line and Par                                                                                                    | to Left                                                                                                    | 0       |  |  |
| Paste<br>Clipboard<br>Clipboard | Alignment: Left                                                                                                    | Select First Line from the Special<br>menu and enter 0.5 in the last box.                                                                                                    |         |  |  |
| <b>L</b> . <u>Z</u> ii          | Indentation                                                                                                    | This will ensure your paragraphs are indented properly.                                                                                                    | 5       |  |  |
| FIRST-50-CHA                    | Left: 0" 📚<br>Right: 0" 📚                                                                                                    | Special: 5 <u>y</u> :<br>First line 0.5" 📚 21                                                                                                    |         |  |  |
|                                 | Spacing<br>Before: 0 pt 😂                                                                                                    | Line spacing: <u>A</u> t:                                                                                                    |         |  |  |
|                                 | Don't add spa <u>c</u> e between para                                                                                                    | agraphs of the ame style                                                                                                    |         |  |  |
|                                 | Preview<br>Persona Fernyacy Mension Tempoli Mension Temp<br>Tempoli Tempoli Tempoli Mension Tempoli Men<br>Sengle Teor Sangle Teor Sangle Teor S | All Before and After Spacing is set to<br>0. Your Line spacing is Double.<br>Click OK to continue.<br>Is angle Tere Bangle Tere Bangle Tere<br>Bangle Tere Bangle Tere Bangle Tere | * * 0 * |  |  |

3. After completing your paper, regardless of number of pages, you will add the Reference page. On the very last line of your paper, click **Insert**.

|       | Home                                                                                      | Insert   | Page Layou                      | References Mailir                                 | ngs Review View | Developer Ac     | dd-Ins EndNote X3 A    | crobat 🥝 |
|-------|-------------------------------------------------------------------------------------------|----------|---------------------------------|---------------------------------------------------|-----------------|------------------|------------------------|----------|
| P     | aste 🖋                                                                                    | Tim<br>B | the end of<br>the Inser<br>Refe | your paper, Se<br>t tab to add the<br>rence page. |                 | Quick<br>Styles* | Change<br>Styles *     |          |
| Cli   | oboard 😼                                                                                  |          | Font                            | G                                                 | Paragraph       | Style            | es Ta                  |          |
| L     | · · A · · ·                                                                               | 7        | 1 • • • • • • •                 | 2 • • • 1 • • • 3 •                               | 4               | 5 1              | · · · § · · · △· · · 7 | ••• 🖏    |
| !     | FIRST                                                                                     | ſ-50-CH. | ARAC TERS-C                     | 9F•Y <mark>OU</mark> R•TITLE <b>→</b>             |                 | <b>→</b>         | 2¶                     |          |
| -     | PAPER·TITLE¶                                                                              |          |                                 |                                                   |                 |                  |                        |          |
| -     | This is the paper you are going to do for your class you will type your paragraphs here   |          |                                 |                                                   |                 |                  |                        |          |
| -     | and continue to the end                                                                   |          |                                 |                                                   |                 |                  |                        |          |
| 1     | It is double spaced and indented. 5 for the first line. There are no extra spaces between |          |                                 |                                                   |                 |                  |                        |          |
| -     | the paragraphs.                                                                           |          |                                 |                                                   |                 |                  |                        |          |
| • 2 • |                                                                                           | ř        |                                 |                                                   |                 |                  |                        |          |

3. From the **Pages** menu, select **Page Break**.

| Pages                                                                                                    | Home Insert<br>Table<br>Tables    | Page Layou Referen | inks<br>The ader<br>The ader Ader<br>The ader Ader<br>The ader Ader Ader<br>The ader Ader Ader<br>The ader Ader Ader<br>The ader Ader Ader Ader Ader Ader Ader Ader<br>The ader Ader Ader Ader Ader Ader Ader Ader A | view View Dev<br>A<br>Text<br>Box *<br>Footer | eloper Add-Ins F<br>Quick Parts *<br>WordArt *<br>A Drop Cap *<br>Text | EndNote XE Acro<br>Symbols<br>Symbols | s s |
|----------------------------------------------------------------------------------------------------|-----------------------------------|--------------------|----------------------------------------------------------------------------------------------------|-----------------------------------------------|------------------------------------------------------------------------|---------------------------------------|-----|
| Cover<br>Page *                                                                                                    | Blank Page<br>Page Break<br>Pages | ACTERS OF YOU      | R-TITLE→                                                                                                    |                                               | . 5 1 6 .                                                              | 2¶                                    | - ē |
|                                                                                                    | Thisis                            | Click the Page     | Break button                                                                                                    | ssyouwill type                                | yourparagraphsh                                                        | ere-                                  |     |
| and continue to the end<br>It is double spaced and indented. 5 for the first line. There are no extra spaces between<br>the paragraphs. |                                   |                    |                                                                                                    |                                               |                                                                        |                                       |     |
| - N                                                                                                    | •                                 |                    |                                                                                                    |                                               |                                                                        |                                       |     |

## Step 4 – Setting Up your Reference Page

1. Enter your References title and center on the page, then press Enter.

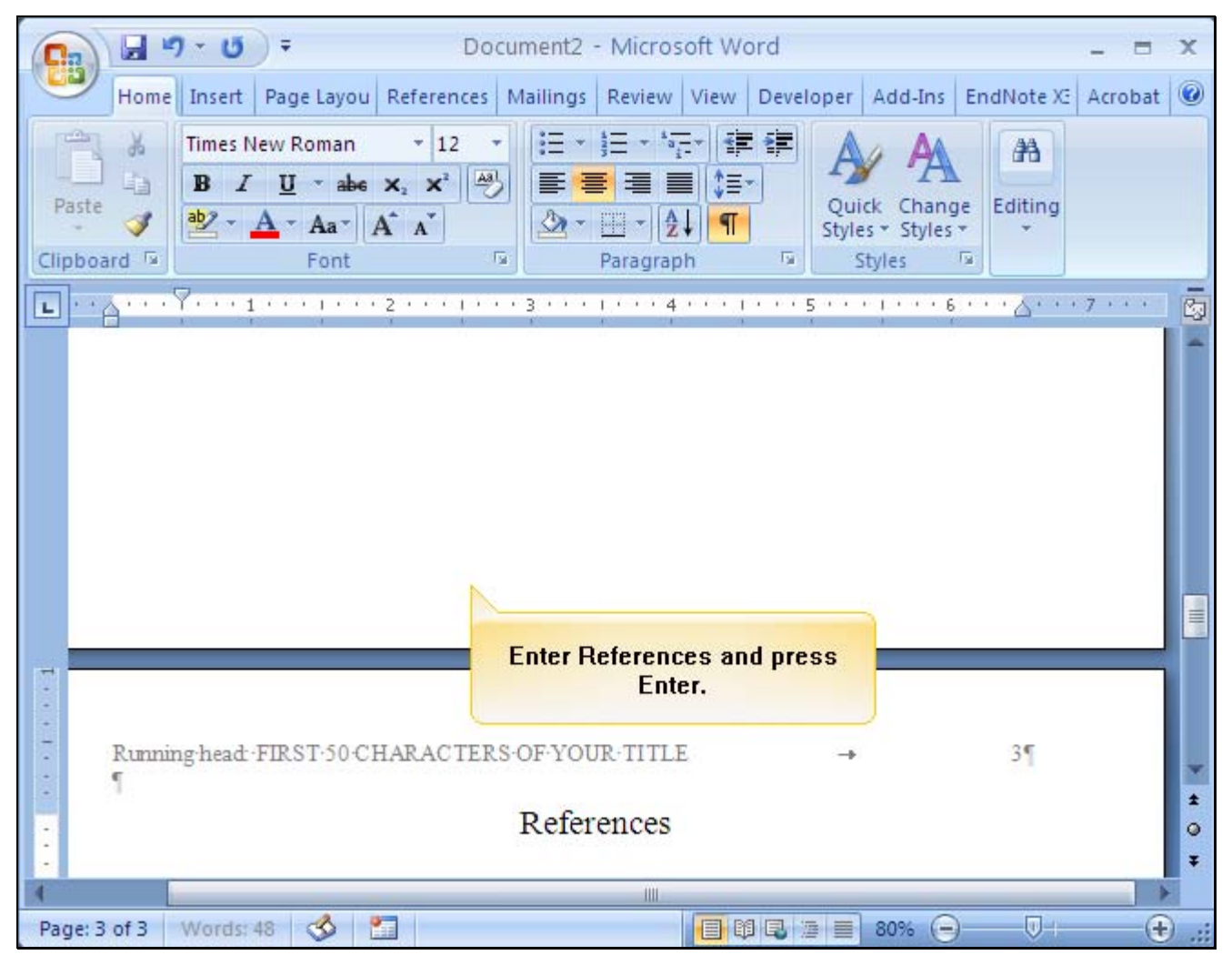

- 🚽 🎝 🗗 ) = Document2 - Microsoft Word - = X 0.7 Home Insert Page Layou References Mailings Review View Developer Add-Ins EndNote X3 Acrobat 🞯 Times New Roman + 12 + 🗄 + 🚋 + 🚛 🖅 📰 X 44 B I U \* abe x, x<sup>2</sup> → ≡ ≡ ≡ ‡≡\* -Quick Change Paste Editing 3 ab2 - A - Aa- A A A = □ - 2↓ ¶ Styles \* Styles \* - Fa: 1 Clipboard 🕞 Font Paragraph Styles - F2 2.3 Click the Paragraph... button Running head FIRST 50 CHARACTERS OF YOUR TITLE 31 ſ References Y ..... ± Ĩ. 0 Ŧ 1111 Page: 3 of 3 Words: 49 🕉 🎦 🔲 🛱 🕄 🙍 🗮 80% 🕒 – 🔍 – (Ŧ)
- 2. Click the **Paragraph Format** button.

- 3. Set up your paragraph formatting options for the reference page:
  - a. Your Alignment should be set to Left.
  - b. Your Indentation should be set to Hanging by .5.
  - c. Your spacing is set to Double. Your Before and After spacing is set to 0.

| Ca 9 - U              | Paragraph                                                                                                    | <b>?</b> 🛛 🗆 = = ×                                                                  |
|-----------------------|----------------------------------------------------------------------------------------------------|-------------------------------------------------------------------------------------|
| Home Insert           | Indents and Spacing Line and Page Breaks                                                                                                    | indNote XE Acrobat 🔘                                                                |
| Times N               | General                                                                                                    |                                                                                     |
| Paste B Z             | Alignment: Left 💙                                                                                                    | From the Special drop-down box,                                                     |
| · 🧭 🕙 .               | Outline level: Body Text 🔽                                                                                                    | select Hanging.                                                                     |
|                       |                                                                                                    | Your Spacing/Line Spacing is the                                                    |
| E                     | Indentation                                                                                                    | same as in the previous section.                                                    |
|                       | Left: 0" 📚 Special:                                                                                                    | B <u>y:</u>                                                                         |
|                       | Right: 0" 😂 Hanging                                                                                                    | 0.5" 📚                                                                              |
|                       | Mirror indents                                                                                                    |                                                                                     |
|                       | Spacing                                                                                                    |                                                                                     |
|                       | Poferer Opt                                                                                                    | Pau Atr                                                                             |
|                       |                                                                                                    |                                                                                     |
| • 1                   | Don't add space between paragraphs of the                                                                                                    |                                                                                     |
| -                     |                                                                                                    | Same Style                                                                          |
| • Running-head:•      | Preview                                                                                                    | 31                                                                                  |
|                       | Persona Tangangk Personal Tangangk Persona Tangangk Persona Tangangk<br>Desterati Persona Tangangk Personal Personal Tangangk Persona Tangangk                                                                                        | Revisua Paragraph Persinaa                                                          |
| 1                     | Sample Text Sample Text Sample Text Sample Text Sample Text Sample Text                                                                                                    | ten Bangle Tan Bangle Tan                                                           |
| -                     | Sample for sample for sample for sample for sample for sample for s                                                                                                    | angle Text                                                                          |
| 4                     | Peneting Zuszyago Rolenneg Paragraph Feloreng Paragraph Kolomitg Para<br>Reference Transparth Felorence Paragraph Felorence Transparth Reference Para<br>Pelorence Paragraph Felorence Transparth Felorence Transparth Felorence Taxa | proje konstruge drugegolo<br>proje konstruge drugegolo<br>proje konstruge drugegolo |
| Page: 3 of 3 Words: 4 |                                                                                                    | Đ 🚽 🗸                                                                               |

4. Enter your references. If you are unsure on how to format references, refer to your APA manual or go to a website such as the Owl at Purdue <a href="http://www.english.purdue.edu/owl/resource/560/01/">http://www.english.purdue.edu/owl/resource/560/01/</a>.

| 💽 🚽 🤊 - 🙂 = 🛛 Docum                                                                                  | nent2 - Microsoft Word                             |                   | _ = X              |  |  |
|----------------------------------------------------------------------------------------------------|----------------------------------------------------|-------------------|--------------------|--|--|
| Home Insert Page Layou References Ma                                                                 | ailings Review View Devel                          | oper Add-Ins En   | dNote X3 Acrobat 🞯 |  |  |
| Times New Roman + 12 +                                                                               | ]∃ * ]∃ * <sup>1</sup> 3 <u>7</u> *   <b>1₽ 1₽</b> | A/A               | <b>A</b> A         |  |  |
| Paste B Z U - abe X, X <sup>2</sup>                                                                  |                                                    | Quick Change      | Editing            |  |  |
|                                                                                                    |                                                    | Styles * Styles * | *                  |  |  |
|                                                                                                    |                                                    | Suyles ···        |                    |  |  |
|                                                                                                    |                                                    | ( ) (             |                    |  |  |
|                                                                                                    |                                                    |                   |                    |  |  |
|                                                                                                    |                                                    |                   |                    |  |  |
|                                                                                                    |                                                    |                   |                    |  |  |
|                                                                                                    | <u></u>                                            |                   |                    |  |  |
| Enter your references using the                                                                      |                                                    |                   |                    |  |  |
| correct format.                                                                                      | ~YOUR TITLE                                        | $\rightarrow$     | 3¶                 |  |  |
|                                                                                                    | References                                         |                   |                    |  |  |
|                                                                                                    |                                                    |                   |                    |  |  |
| Author: A (1999). This is the title of your journal article here. Journal Title goes next and is in- |                                                    |                   |                    |  |  |
| italics, 30(2), 120-124.¶                                                                            |                                                    |                   |                    |  |  |
| Author, B.¶                                                                                          |                                                    |                   | ō                  |  |  |
| -                                                                                                    |                                                    |                   |                    |  |  |
|                                                                                                    |                                                    |                   | *                  |  |  |